## 3. Insertar citas y bibliografía

Mendeley nos ofrece dos opciones:

- 1. Insertar una bibliografía sencilla
- 2. Insertar citas y bibliografía

## 3.1 Cómo insertar una bibliografía de forma sencilla

Llamamos bibliografía sencilla al listado de obras que vamos a utilizar en nuestro trabajo. No aparece nuestro texto, ni las citas, solo las obras consultadas

Mendeley te permite insertar de forma muy sencilla tu bibliografía, por ejemplo, para enseñarla a tu tutor. Es un proceso muy sencillo siguiendo estos pasos:

- 1. Cliquea en la carpeta donde están las referencias que te interesan. Posiciónate en una de ellas, y sigue estos pasos:
  - a. Botón derecho del ratón/Select All.
  - b. *Control C* para copiarlas
  - c. Posiciónate en el documento o mail donde quieres copiarlas / Control V para pegarlas
  - 1. También se puede seguir la siguiente ruta: botón derecho del ratón/*Copy as/ Formatted Citation*/ Ir al documento/*Control V* para pegarlas

En la imagen 4 puedes ver gráficamente cómo es el proceso y el resultado. También puedes ver el procedimiento en el vídeo que tienes en el módulo.

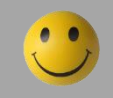

Este método no permite cambiar de estilo, ni insertar citas bibliográficas en un texto. No es el procedimiento más idóneo para formatear nuestro trabajo

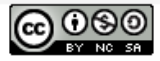

| Mendeley                         | practicas curso mendeley     Edit Settings |                                                                   |
|----------------------------------|--------------------------------------------|-------------------------------------------------------------------|
| Mendeley Suppest                 | *      B Authors                           | Title                                                             |
|                                  | Alcalde, Carmen                            | La mujer en la guerra civil española                              |
| My Library                       | Cercená, Vanna.: Sagona, Marina.           | Frida Kahlo                                                       |
| Recently Added                   |                                            |                                                                   |
| L Recently Read                  |                                            | Comunication y Redes Sociales Presentation                        |
| Favorites                        | 💮 🔹 📴 Bravin, Clara; Pievi, Néstor         | Documento matodolónico orientador nars la investinación educativa |
| Weeds Review                     |                                            | Update Details                                                    |
| My Publications                  |                                            | New Presided Documents                                            |
| 2 guerra mundial                 |                                            | Open File                                                         |
| > 🦺 Competencias Informacionales |                                            | Open File Externally                                              |
| Curso 15 noviembre               |                                            | Open Containing Politer                                           |
| D practicas curso mendeley       |                                            | Rename Document Files                                             |
| reas                             | Update Details                             | Mark Ar                                                           |
| test                             |                                            |                                                                   |
| Create Folder                    | Open File Externally                       | Copy As                                                           |
| Groups                           | Open Containing Folder                     | Export Crive                                                      |
|                                  | Rename Document Files                      | Select All Ctrl+A                                                 |
| Filter by Authors                | Merge Documents                            | Remove from Folder                                                |
| All<br>Alcalde, Carmen           | Mark As >                                  | C- Det nents                                                      |
| Bravin, Clara<br>Cercenà, Vanna, | Copy As Formatted Citation                 | Ctrl+Shift+C                                                      |
| Martinas Dodrinn Estvalla        | Export Ctrl+E LaTeX Citation Command       | Ctrl+K                                                            |
|                                  | Select All Ctrl+A Bid leA Entry            |                                                                   |
|                                  | Remove from Folder                         | dereche /Select all/ Central C/Central V                          |
|                                  | L- Deleté Documents L DOLOI                | ruerecho/select ally control C/control                            |
|                                  |                                            |                                                                   |
|                                  |                                            |                                                                   |
|                                  |                                            |                                                                   |
|                                  |                                            |                                                                   |
|                                  |                                            |                                                                   |
|                                  |                                            |                                                                   |
|                                  |                                            |                                                                   |
|                                  | 2 Copy As                                  | /Formatted Citation/Control V                                     |
|                                  |                                            | / of thatted of the off of the off                                |

Imagen 3. Procedimientos para crear una bibliografía sencilla

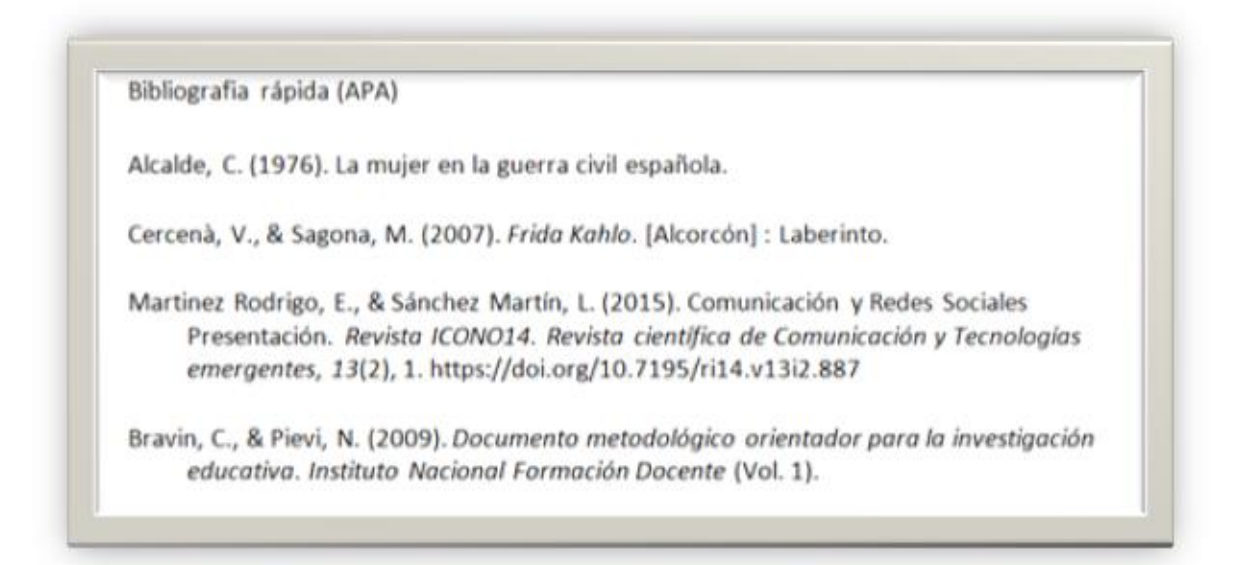

Imagen 4. Bibliografía sencilla generada con Mendeley

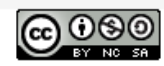

## 3.2 Cómo insertar citas y bibliografía

Con Mendeley insertamos nuestras citas y podemos generar la bibliografía de forma automática. El primer paso es instalar el plugin.

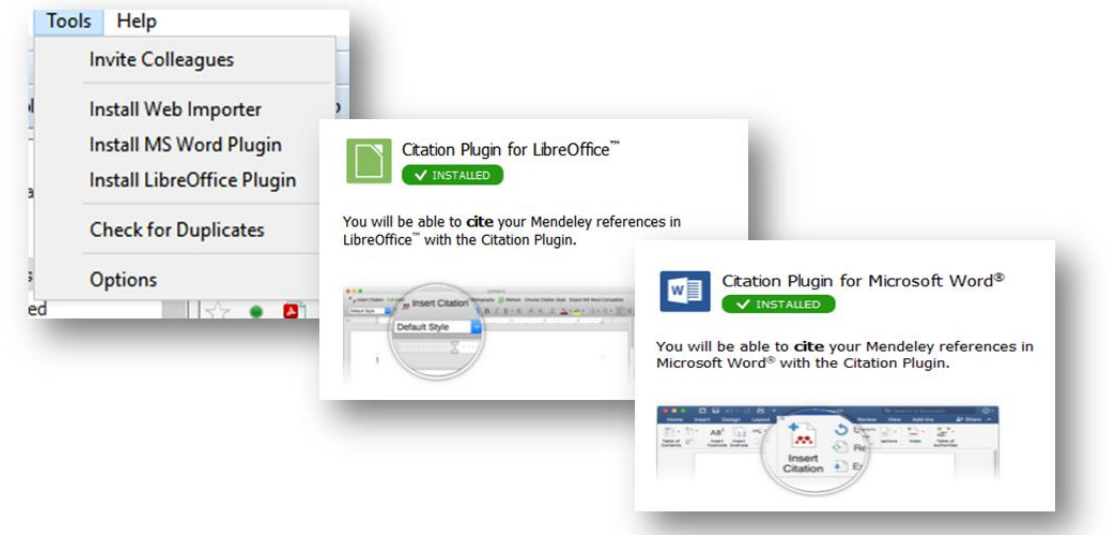

Imagen 5. Plugin de Mendeley

Para ello, en la versión escritorio, ve a *Tools*, y selecciona *Install MS Word o LibreOffice* (Mendeley te mostrará el plugin adecuado para el procesador que tienes instalado en tu ordenador). Automáticamente en el procesador de texto elegido aparecerá, dentro de la pestaña de Referencias, el icono de Mendeley y las opciones que nos ofrece.

En él deberemos seleccionar el estilo que vamos a utilizar en nuestro trabajo (en este caso *American Psychological Association, APA*), insertar nuestras citas, y crear nuestra bibliografía.

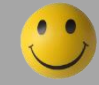

Debes instalar el plugin para poder insertar citas y bibliografías

Se nos abre una ventana emergente que nos ofrece dos opciones:

1. Método 1. Escribimos nuestra referencia en la caja y la busca desde el procesador dentro de Mendeley (lo hace en toda la base de datos o en una carpeta concreta).

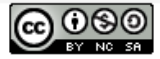

| AB <sup>1</sup><br>Insertar<br>nota al pie<br>Notas al pie                                                                         | Acterencias Correspondencia Revisar Vista Complementos<br>nota al final<br>e nota al pie *<br>notasi<br>inserts @ Open Mendeley<br>inserts @ Open Mendeley<br>insertar @ Insert<br>Citation + Export as * Style: American Psych *<br>Mendeley Cite-O-Matic Cita* |
|----------------------------------------------------------------------------------------------------|----------------------------------------------------------------------------------------------------|
| \$ + 1 + 2 - 1 + 1 + 1                                                                                                    | 0 · · · 1 · · · 2 Insert Citation                                                                                                    |
|                                                                                                    | Mendeley-1.17.13     Presione Ft para obtener ayuda sobre el     complemento.                                                                                                    |
|                                                                                                    |                                                                                                    |
| Search by author, title                                                                                                    | t or year in My Library                                                                                                    |
| Search by author, title<br>My Library<br>My Library                                                                                | e or year in My Lörary                                                                                                    |
| Search by author, title<br>My Library<br>My Elsoary<br>ALFIN<br>Biblioteca 2.0<br>practicas<br>practicas<br>practicas<br>para mata | e or year in My Library CG To Mendeley OK Cancel                                                                                                    |

Imagen 6. Insertar una cita con el método 1

Método 2. Buscar nuestra referencia desde Mendeley, pulsando en el botón Go to Mendeley que aparece en la ventana emergente de *Insert Citation*.

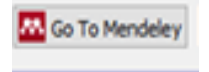

Mendeley te permite insertar tu bibliografía en el punto concreto del documento que elijas, pero solo en uno. Lo normal es que sea al final del documento. Si deseas insertar tu bibliografía al final de cada capítulo deberás crear un documento por cada capítulo

Una vez que hemos generado nuestra bibliografía podemos seguir insertando citas. Para ello solo tenemos que seguir el procedimiento anterior y automáticamente van apareciendo las referencias bibliográficas. En caso de que esto no ocurra pulsa en el botón de *Refresh*.

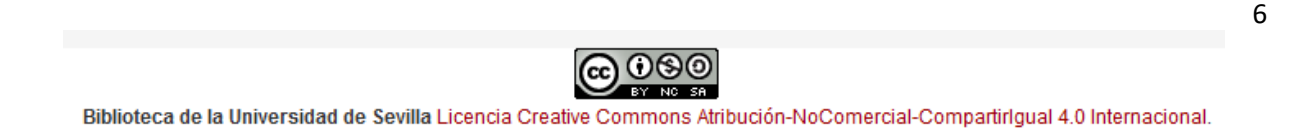

## 3.2 Editar citas

Una opción interesante es editar una cita. Hay estilos en que es necesario añadir la página del documento en que te basas. Para hacerlo debes:

| Referencias                               | Correspondencia Revisar Vista Complementos                                                                                  |
|-------------------------------------------|----------------------------------------------------------------------------------------------------|
| nota al final<br>e nota al pie ▼<br>notas | ♦ Undo       Insert Bibliography            Batt<br>Citation           Peresh                                               |
|                                           | 2 · I · 3 · I · 4 · I · 5 · I · 6 · I · 7 · I · 8 · I · 9 · I · 10 · I · 11 · I · 12 · I · 13 · I · 14 · I · 4              |
| Este docum<br>nuestro tral                | ento nos va a servir para practicar cómo citar y como insertar la bibliografía de<br>bajo. <b>(Loftus)</b> (Antonio et al.) |
| Es muy faci                               |                                                                                                    |
|                                           | Loftus 2012:                                                                                                    |
| lo has hech                               | Lofus 2012;                                                                                                    |
| lo has hech                               | Loftus 2012; Page  19 Prefix                                                                                                |
| lo has hech                               | Loftus 2012;<br>Page  19 Prefix                                                                                             |
| lo has hech                               | Loftus 2012; Page  19 Prefix Suffix                                                                                         |
| lo has hech                               | Loftus 2012; Page  19 Prefix Suffix Suffix Suppress author                                                                  |

1. Insertar la cita en el documento

2. Posicionarte en ella con el ratón y cliqueas en el botón de *Edit citation*. Sabrás que lo has hecho bien porque en el icono *Insert Citation*, con un signo más, cambia a *Edit Citation* con un signo de un lápiz

3. Cliquea en el botón, después cliquea sobre la información de la cita (en este caso en "Loftus 2012").

4. Aparece una ventana emergente donde puedes añadir la página

Siguiendo este procedimiento, si es necesario, también puedes eliminar el nombre del autor seleccionando *Suppres Author* 

Imagen 7. Editar una cita

Es muy frecuente que, una vez que tengamos citas introducidas en el documento, necesitemos añadir algunas más y que estas sean a continuación de otra ya insertada. Estas citas deben estar juntas dentro del mismo paréntesis, y para ello deberemos fusionarlas.

El proceso es el siguiente:

- 1. Selecciona con el ratón las dos citas
- 2. El botón de Insert Citation cambia a Merge citation.
- 3. Cliqueas en él y las citas se fusionan.

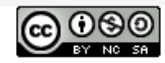

Cómo citar y referenciar con el estilo APA. Gestión de citas y bibliografía con Mendeley. Módulo 4. Trabajar con citas y bibliografía. Enero 2020

| Referencias                                        | Correspondencia Re                   | evisar Vista Comple                                           | ementos                                       |                                |
|----------------------------------------------------|--------------------------------------|---------------------------------------------------------------|-----------------------------------------------|--------------------------------|
| ar nota al final<br>ente nota al pie 👻<br>ar notas | Merge<br>Citations                   | Insert Bibliography<br>Open Mendeley<br>Style: Modern Langu * | Administrar fuentes                           | Insertar<br>título             |
| Es muy facil<br>Io has hech                        | con Mendeley, solo debe<br>, verdad? | s sar el plugin de citar qu                                   | ue hemos instalado. ¿Por qué ya               |                                |
|                                                    | Este                                 | documen <mark>to nos va a servi</mark>                        | <del>r para practica</del> r cómo citar y com | no insertar la bibliografía de |

Imagen 8. Opciones de edición de una cita

Puedes ver el procedimiento en el vídeo que tienes en el módulo.

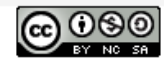